## 着信履歴/発信履歴/発信頻度を利用 する

着信履歴/発信履歴/発信頻度から電話を かける

## 1

•□ (着信履歴) / □• (発信履歴)

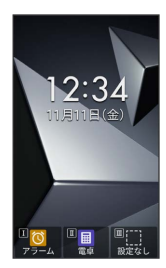

🏁 着信履歴/発信履歴一覧画面が表示されます。

· • を押すと、着信履歴/発信履歴/発信頻度を切り替えられます。

2

着信履歴/発信履歴/発信頻度から連絡先を選択 ラ 🛹

| - |                                  |                        |      | _ |
|---|----------------------------------|------------------------|------|---|
| 4 | 着信履歴                             | 発信履歴                   | 発信頻度 | ▶ |
| 0 | 01 🧶 11/1<br>090-XXX             | 1 12:34<br>X-XXXX      |      |   |
| 0 | 12 🨲 11/1<br>非通知設                | 1 12:33<br>定           |      |   |
| 1 | 13 🍋 🖪 1<br>左藤 太良<br>190-XXXX-X  | 1/11 12:32<br>ß<br>XXX | ¢    | 0 |
| 7 | 14 C 11/1<br>高橋 裕司<br>190-XXXX-X | 1 12:31<br>]<br>XXX    | đ    | • |
| 0 | 15 🐥 11/1                        | 1 12:30<br>X-XXXX      |      |   |
|   |                                  | 詳細                     | 登録   |   |

## 🏁 発信されます。

- ・相手が電話を受けると、通話できます。
- ・発信履歴/着信履歴の場合は、連絡先を選択 ⇒ (詳細)と操作して、履歴の詳細画面を表示してから 
   を押しても発信できます。

3

通話を終えるときは 🕝

🏁 通話が終了します。

・本機を閉じても、通話を終えることができます。

## 着信履歴/発信履歴/発信頻度一覧画面の マークの見かた

着信履歴一覧画面を例に説明します。

| ◀ 着信履歴                           | 発信履歴                   | 発信頻度 | ) |
|----------------------------------|------------------------|------|---|
| 01 🧶 11/1<br>090-XXX             | 1 12:34<br>X-XXXX      |      |   |
| 02 🨲 11/1<br>非通知設                | 1 12:33<br>定           |      |   |
| 03 🎽 📟 1<br>佐藤 太創<br>090-XXXX-X  | 1/11 12:32<br>ß<br>XXX | ą    | • |
| 04 ¥ 11/1<br>高橋 裕司<br>090-XXXX-X | 1 12:31<br>]<br>XXX    | φ    | Ð |
| 05 🔀 11/1<br>090-XXXX            | 1 12:30<br>X-XXXX      |      |   |
|                                  | 詳細                     | 登録   |   |

| マーク      | 意味                      |  |
|----------|-------------------------|--|
| <u>ए</u> | 発信                      |  |
| <b>ए</b> | 着信                      |  |
| ×        | 不在着信                    |  |
| <b>6</b> | 不在着信(ワン切り) <sup>1</sup> |  |
| <b>E</b> | 簡易留守録または通話音声メモあり        |  |
| 0        | 着信拒否                    |  |
| Φ        | HD Voice通話              |  |
| 00       | 留守番電話                   |  |

1 約3秒以内に切れた不在着信をワン切りとみなします。

 着信履歴/発信履歴/発信頻度利用時の操 作

着信履歴/発信履歴/発信頻度からメール/SMSを 作成する

着信履歴/発信履歴/発信頻度一覧画面で履歴を選択 🔶 🖾 (メニュー) ᅌ 発信 ラ SMS作成 / (メール作成)

🏁 メール作成画面/SMS作成画面が表示されます。

着信履歴/発信履歴/発信頻度から番号を付加して 発信する

着信履歴 / 発信履歴 / 発信頻度 - 覧画面で履歴を選択 → □ (メニュー) → 発信 → 特番付加 → 184 / 186 / 国際電話 → /

・国際電話と操作したときは、相手の国番号を選択してください。

着信履歴/発信履歴/発信頻度の電話番号を電話帳 に登録する

着信履歴/発信履歴/発信頻度一覧画面で履歴を選択 ᅌ 🕮 (登録) ᅌ 新規登録 / 追加登録 ᅌ 項目を入力 ᅌ (登録)

電話帳編集画面が表示されます。
 追加登録」と操作したときは、電話帳から宛先を選択します。

| 着信履歴から簡易留守録/通話音声メモを再生する                                                                                                    |
|----------------------------------------------------------------------------------------------------|
| <ul> <li>着信履歴一覧画面で履歴を選択 ⇒ ■ (詳細) ⇒ № (メニュー) → 簡易留守録再生) / 通話音声メモ再生</li> <li>・簡易留守録/通話音声メモがある履歴を選択したときに表示されます。</li> </ul>                                                                                                    |
| 着信履歴の電話番号を着信拒否に登録する                                                                                                    |
| 着信一覧画面で履歴を選択 ◆ ☑ (メニュー) ◆ 着信拒<br>否登録 ◆ 〔新規登録〕<br>・電話番号指定による着信拒否は ■ ◆ 電話機能 ◆ 通話設<br>定 ◆ 着信拒否 ◆ 電話番号指定 ◆ 〔新規登録〕 と<br>操作すると設定できます。設定方法について詳しくは、「指定<br>した電話番号からの着信を拒否する」を参照してください。                                                                                                    |
| 着信履歴/発信履歴/発信頻度を1件削除する                                                                                                    |
| 着信履歴/発信履歴/発信頻度一覧画面で履歴を選択 ラ 🗹<br>(メニュー) ラ 削除 ラ 1件削除 ラ はい                                                                                                    |
| 着信履歴/発信履歴/発信頻度を選択して削除する                                                                                                    |
|                                                                                                    |
| <ul> <li>着信履歴/発信履歴/発信模度一覧画面で 凹 (メニュー)</li> <li>⑦除 → 選択削除 → 履歴を選択 → ■ ( 図 表示) → ● (削除) → はい</li> <li>・削除する履歴を選択時に 回 (メニュー) → 全選択 /</li> <li>全解除 と操作すると、すべての履歴を選択( 図 ) / 解除</li> <li>(□) できます。</li> <li>・着信履歴/発信履歴一覧画面で削除する履歴を選択時に 回</li> <li>(メニュー) → 詳細 と操作すると、履歴の詳細を表示でき</li> </ul> |